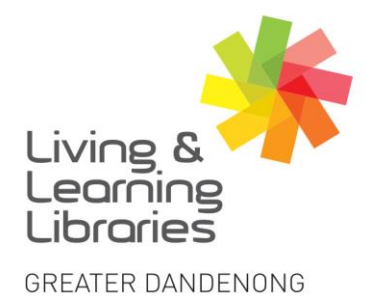

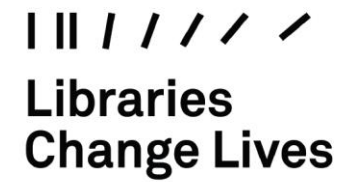

imagine, explore, discover

## **BorrowBox - Registering on Apple Devices**

 Once you have installed the BorrowBox app, locate the icon on your screen and tap to open.
(See Factsheet "Apple Devices – Downloading Apps" to install BorrowBox)

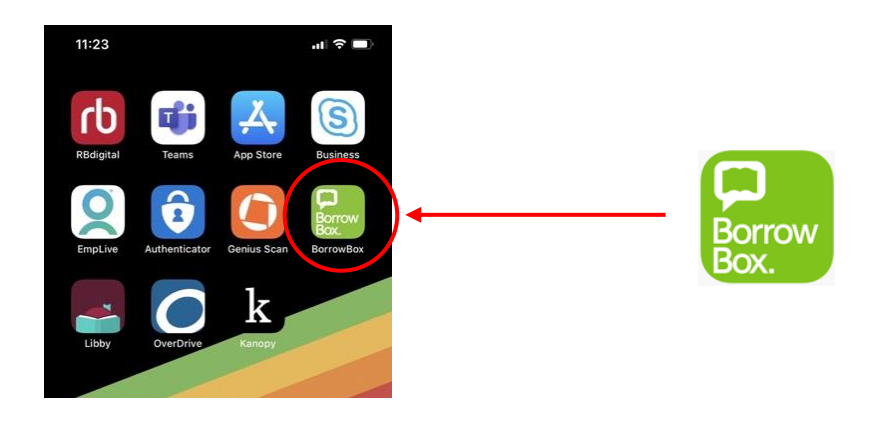

2. Fill in your information to log on.

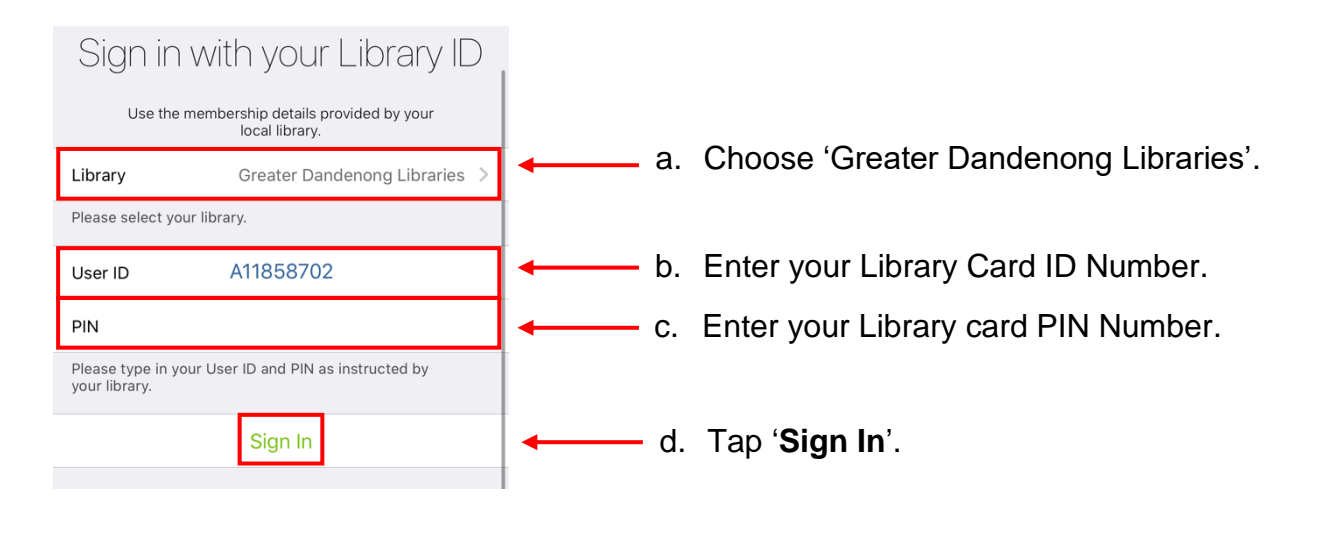

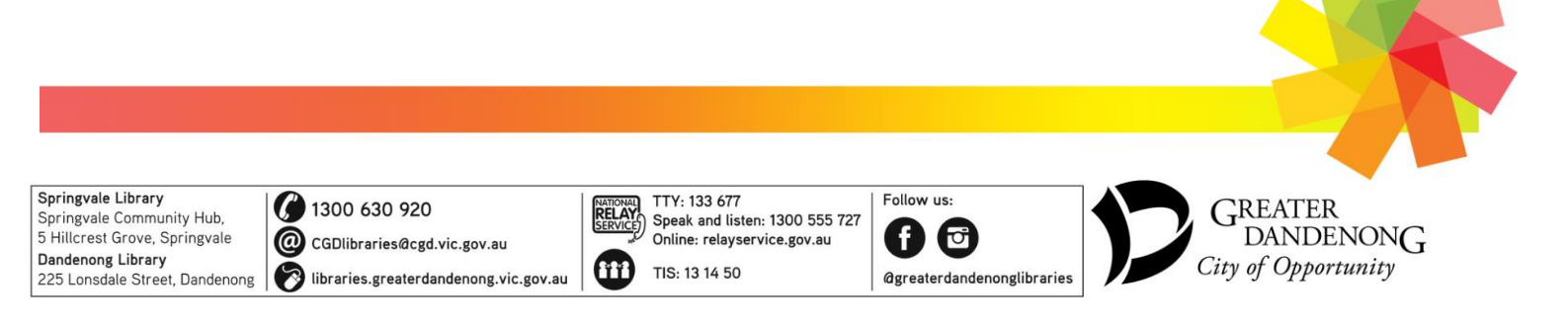